# 大连海事法院智慧庭审平台

## 当事人端操作指引

2020年2月

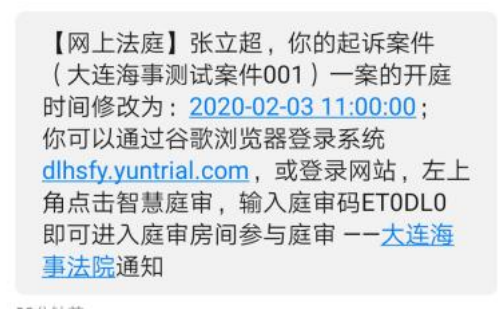

当事人如何参与庭审?:

## 参与庭审方式: 电脑

PC 端登录网址: <u>https://dlhsfy.yuntrial.com/</u>

使用浏览器建议:

Google 浏览器:安装链接(https://www.google.cn/chrome/)。

360 极速浏览器:安装链接 (https://browser.360.cn/ee/)。

使用谷歌浏览器或者 360 极速浏览器登录之后,点击首页【智慧庭审】按钮进入智慧庭审页面

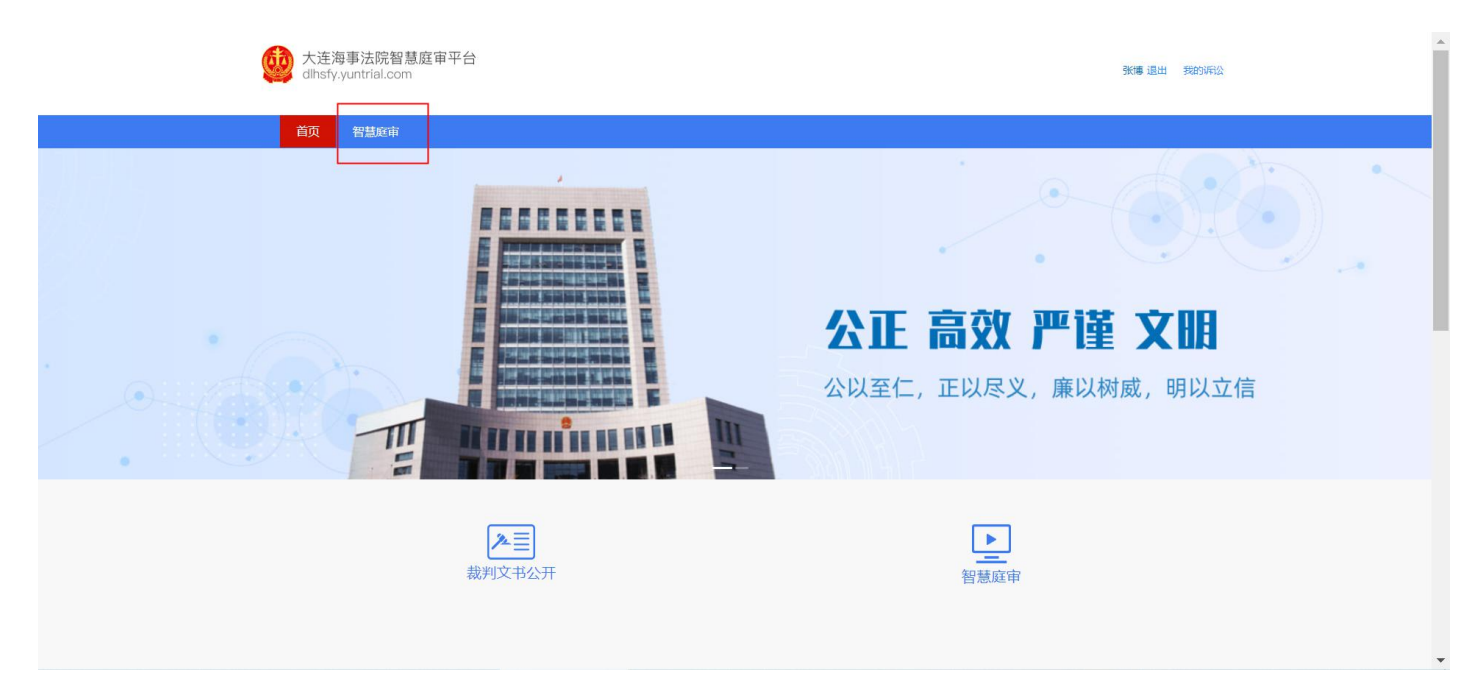

输入【庭审码】点击【进入庭审】按钮进入。

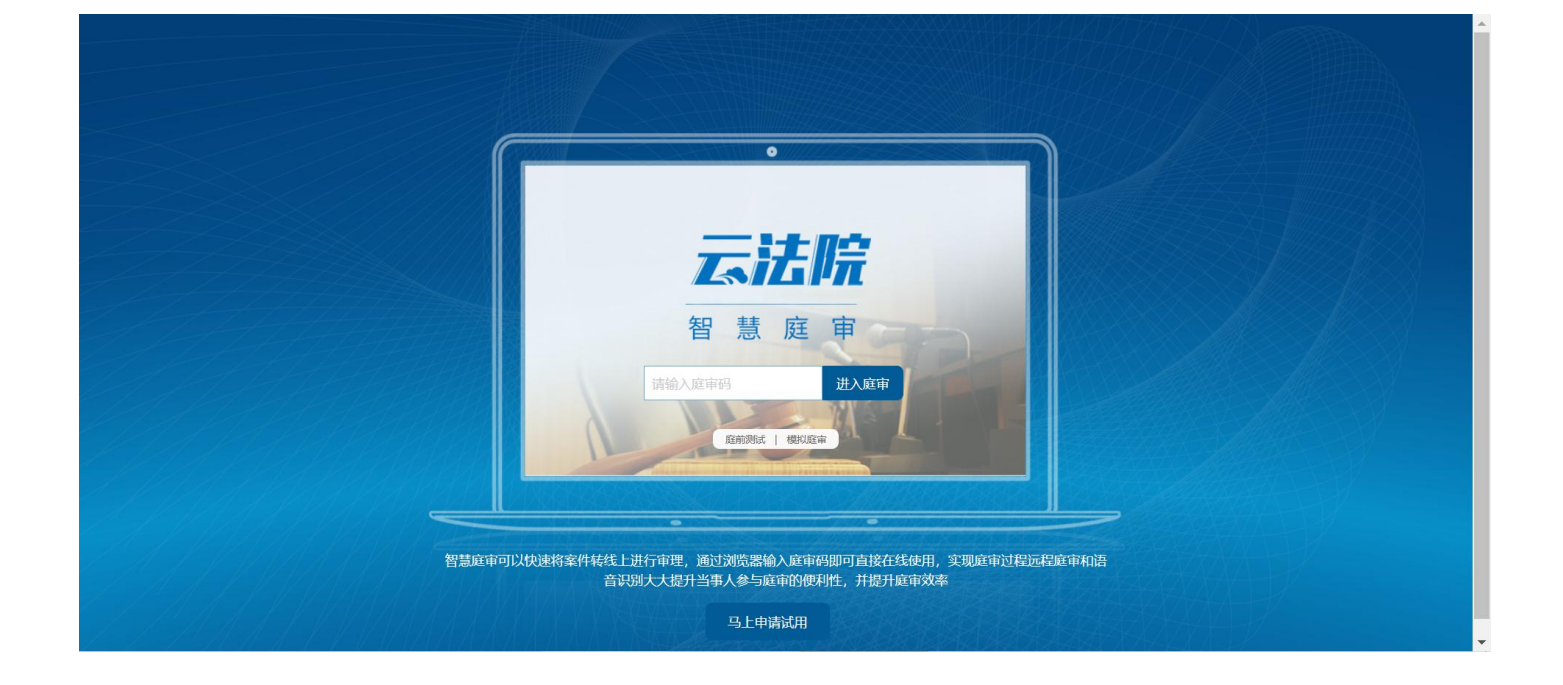

### 1. 等待庭审

a.等待庭审阶段可以点击右下角"测试",查看一下摄像头/麦克风和网速是否正常。一定要允许 网站访问电脑的麦克风和摄像头权限。

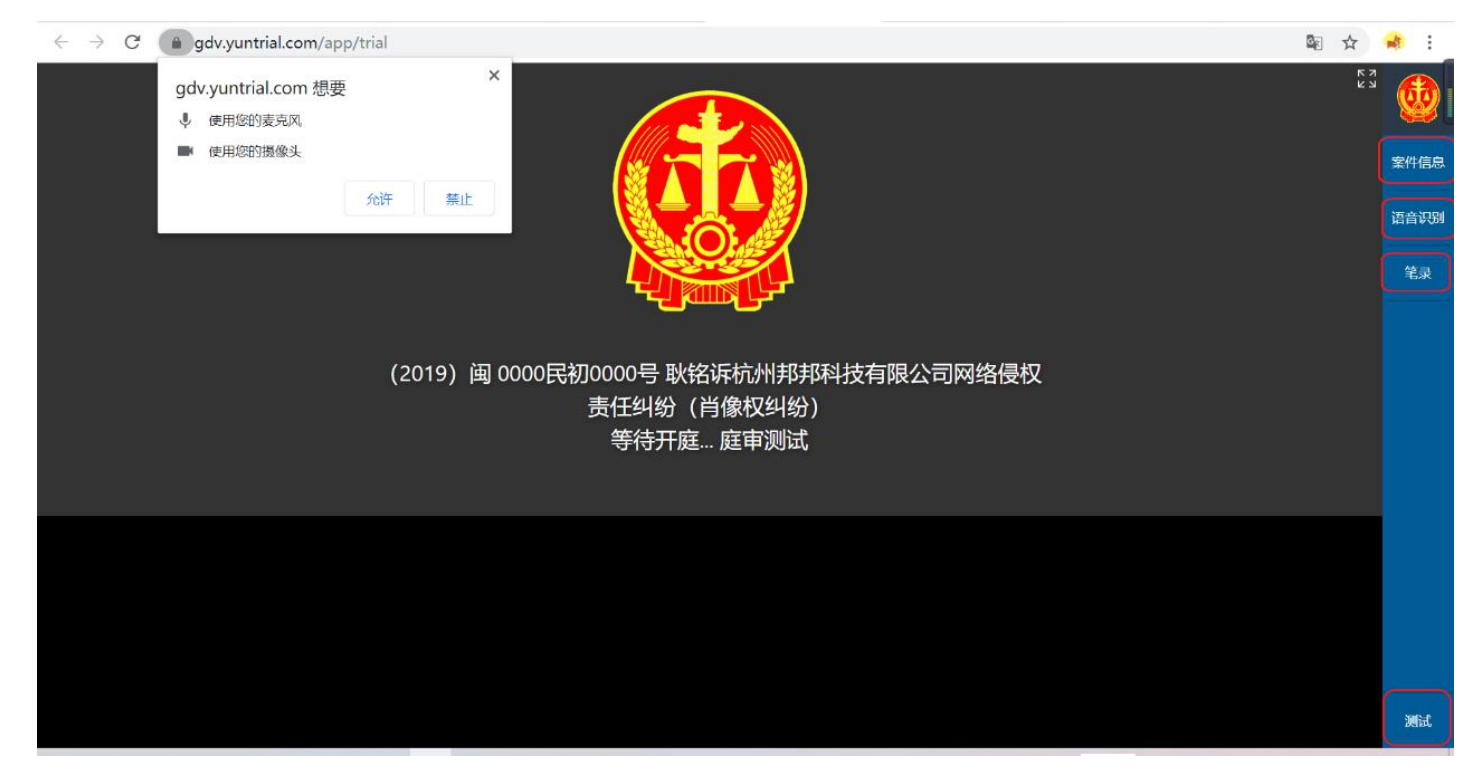

b.案件信息查看点击右侧栏中的"案件信息"查看本案的案件信息。同时可通过文件管理,上传案件

相关的证据材料,以便在开庭时供法官及原被告查看。

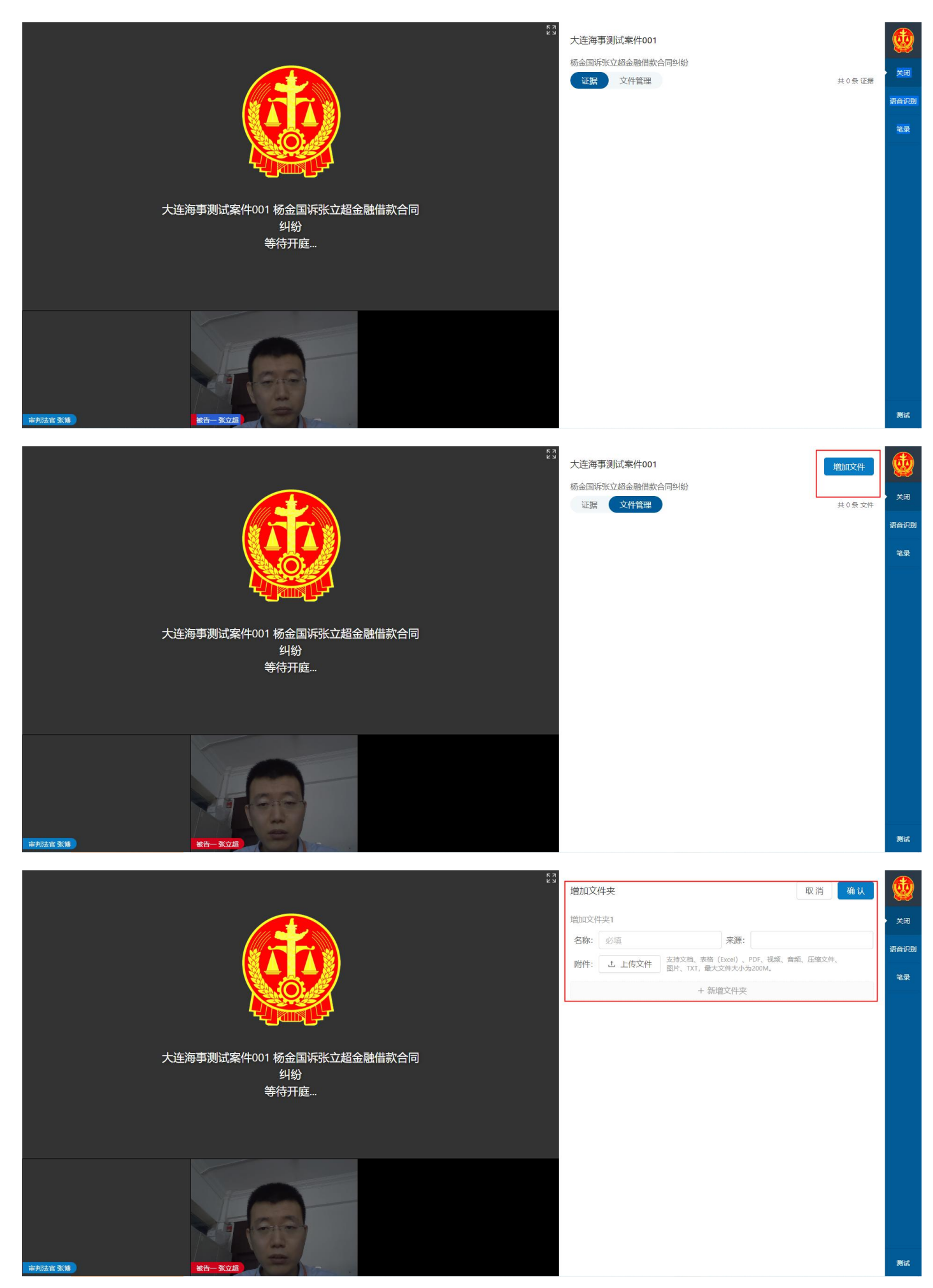

#### c.语音识别测试-点击右侧栏中的"语音识别",您说话时系统会自动识别成文字。

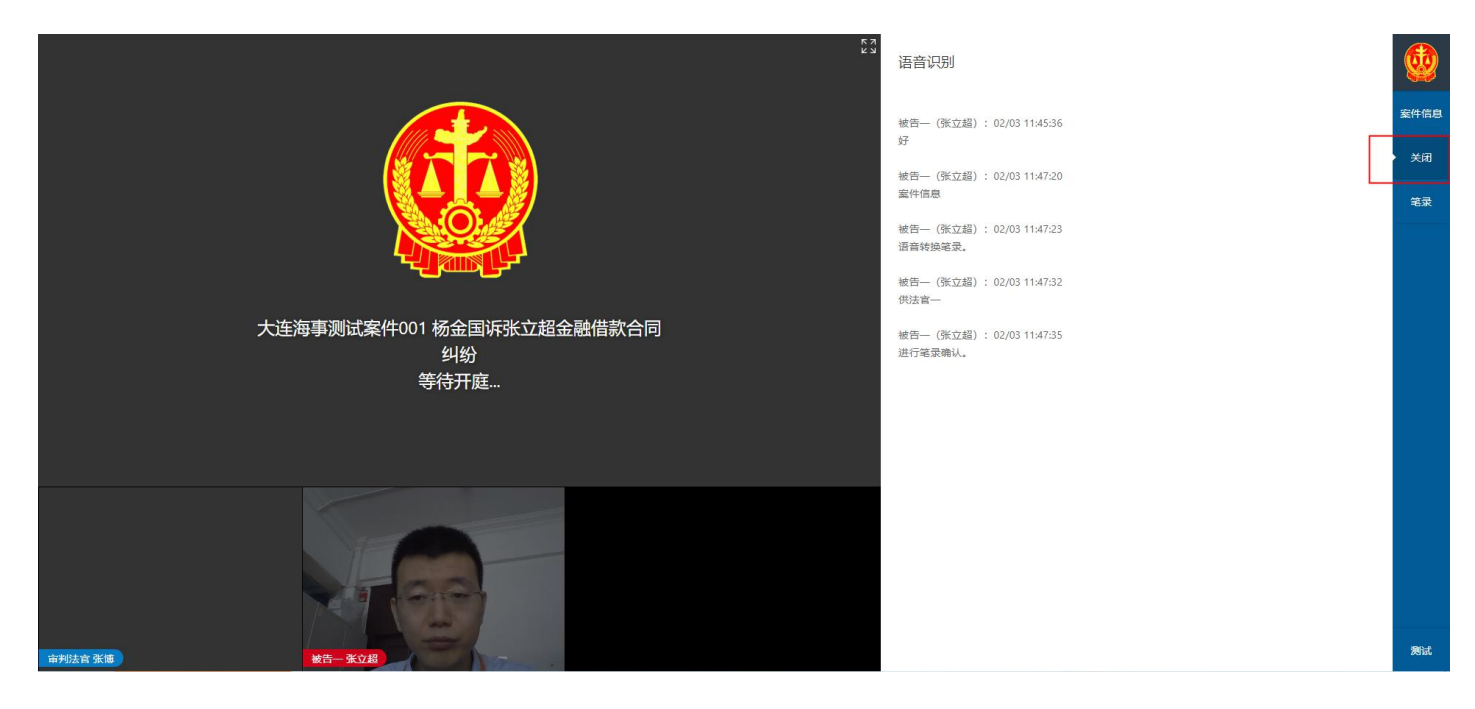

d.笔录。在法官发起笔录确认后,能够在笔录界面查看笔录,并能够对笔录进行确认(确认过程中弹出 二维码需要用手机扫描后,通过手机屏幕签字确认)。

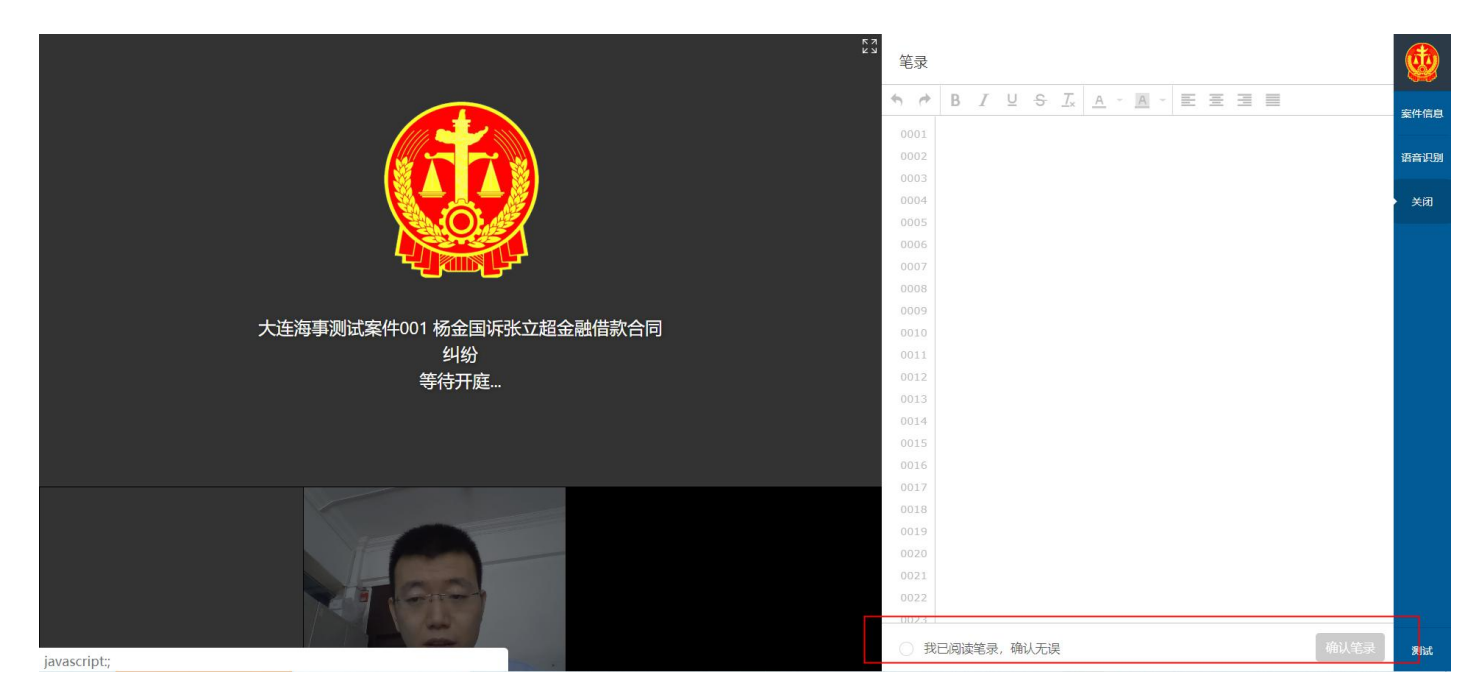

e.声音和麦克风测试,点击右侧的"测试"试一下您的麦克风测试和声音测试是否正常。(声音正常: 能听到播放的法庭纪律。麦克风正常:对着话筒说话,麦克风位置的进度条可以来回跳动。)

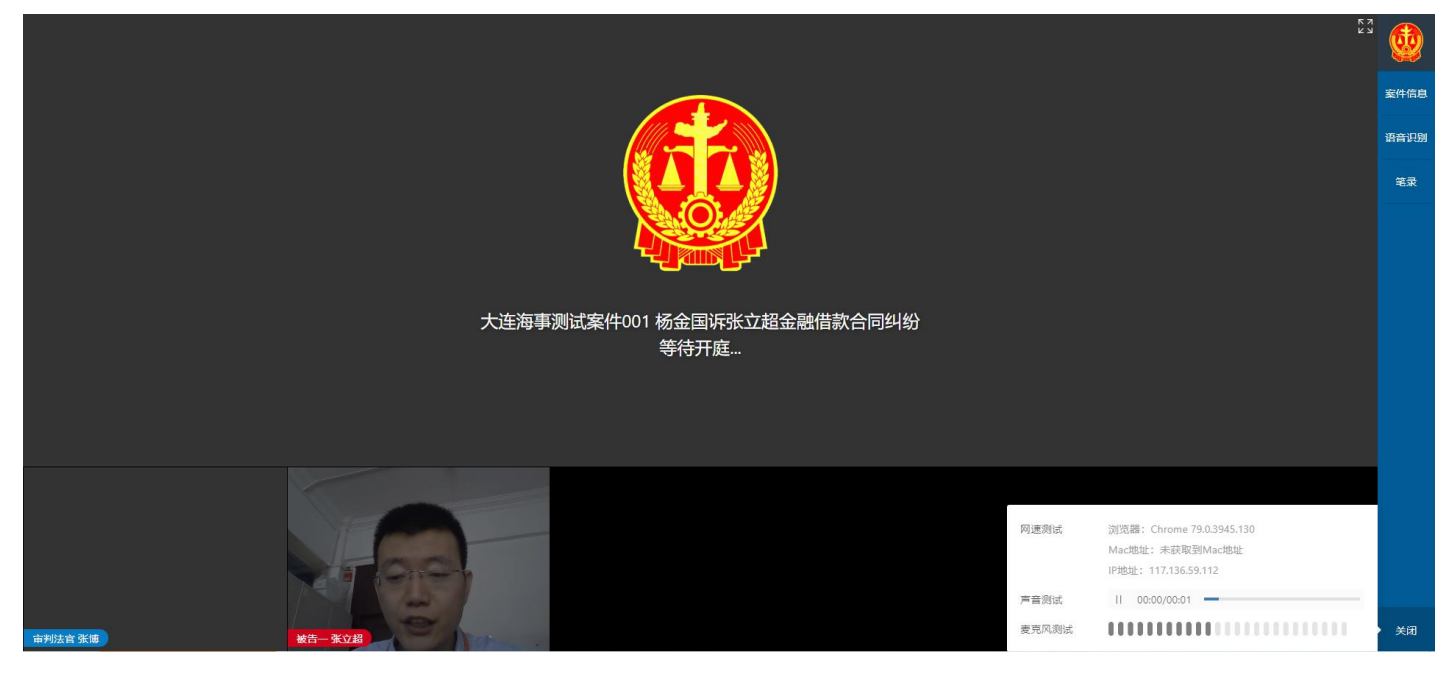

#### 2. 庭审

开庭前您可以提前点击【庭前测试】,检查您的麦克风、音频、视频是否正常。

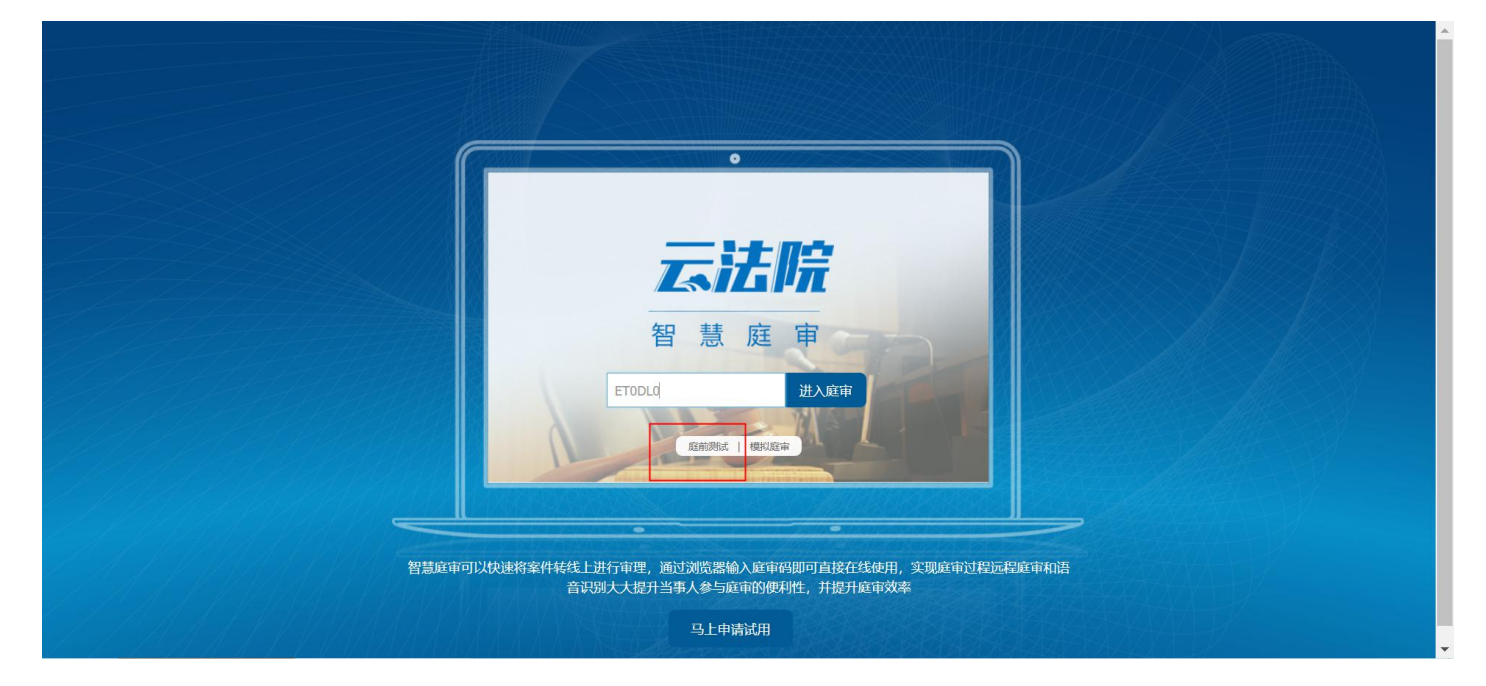

依次对麦克风扬声器/摄像头进行测试,测试通过后提交,法官可查看测试结果。

| 庭前测试                                                                  |  |
|-----------------------------------------------------------------------|--|
| ● 欢迎进入庭前测试,本测试需本人进行,请在测试前确定网络顺畅,摄像头、表完风、扬声器、耳机等设备费好                   |  |
| 1、義東风殿派:達卓由开始,大声对著義東风結读:"法律不能使人 一开始购活 」 速点走开始购活<br>人平等,但在法律国航人人是平等的", |  |
|                                                                       |  |
| 2、 近馬離測試: 请求由开始。 选择墨百般听得当約音频中描述 第 开始测试 和点由开始测试<br>音?<br>> 0000,0000   |  |
| 3、摄象头观试:请卓由开始,判断它的规范图面清晰度。                                            |  |
| ○ 清所 ○ 預税 ○ 元高工                                                       |  |
| (Fig.                                                                 |  |
|                                                                       |  |

## 进入庭审,进入庭审后您看到的页面如下,您需要等待法官对方当事人进入。

a.

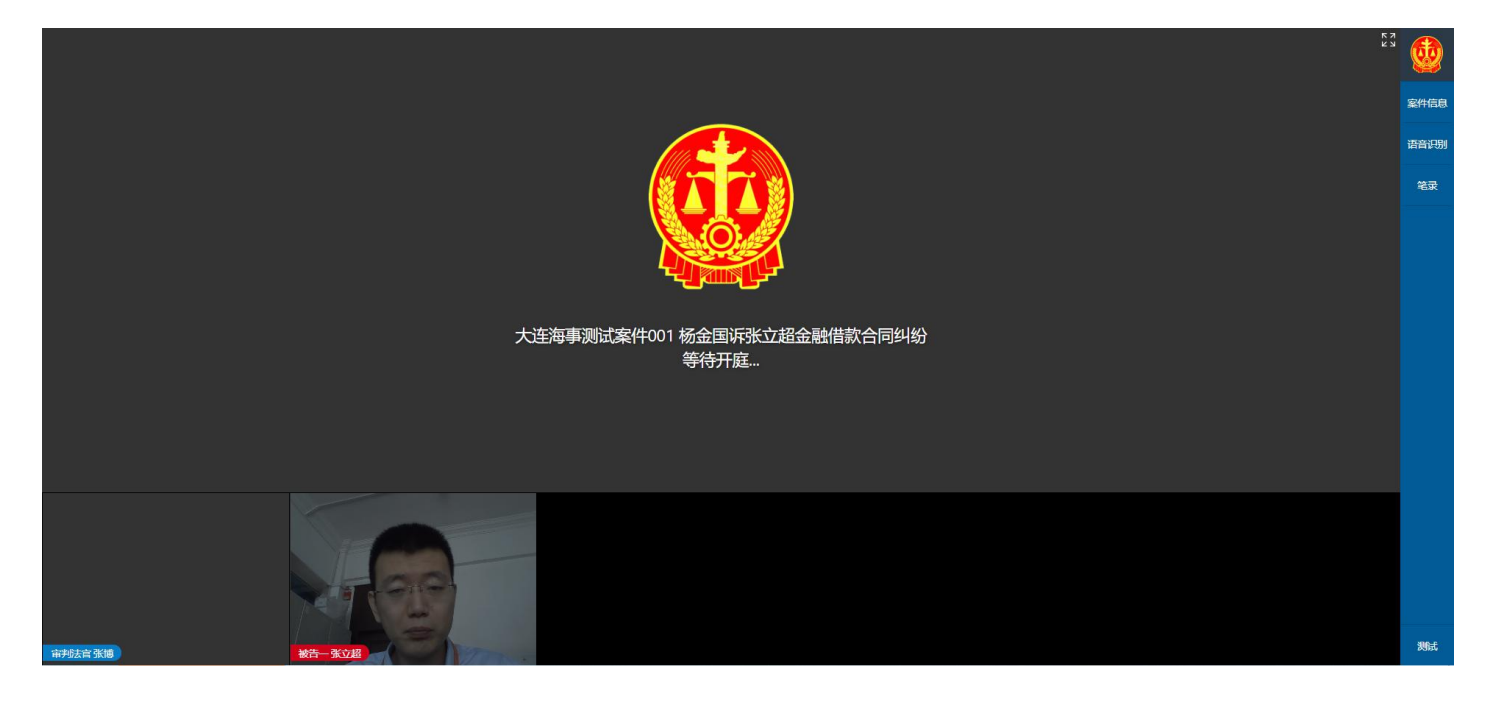

## 使用手机客户端参与庭审

如何下载软件?

#### 1. Android 用户安装步骤:

a. 使用支付宝或微信扫描下方二维码。

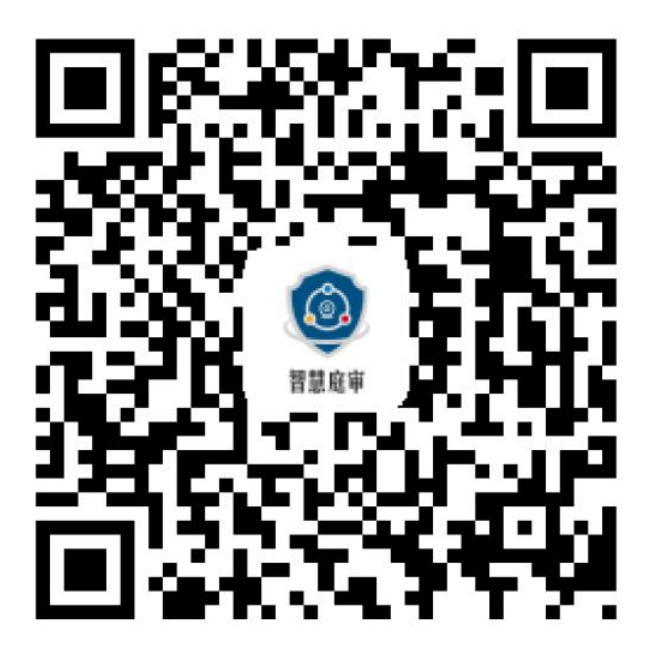

b. 扫描二维码之后, 点击左上角更多按钮 (三个点), 弹出选择框, 选择用浏览器打开。

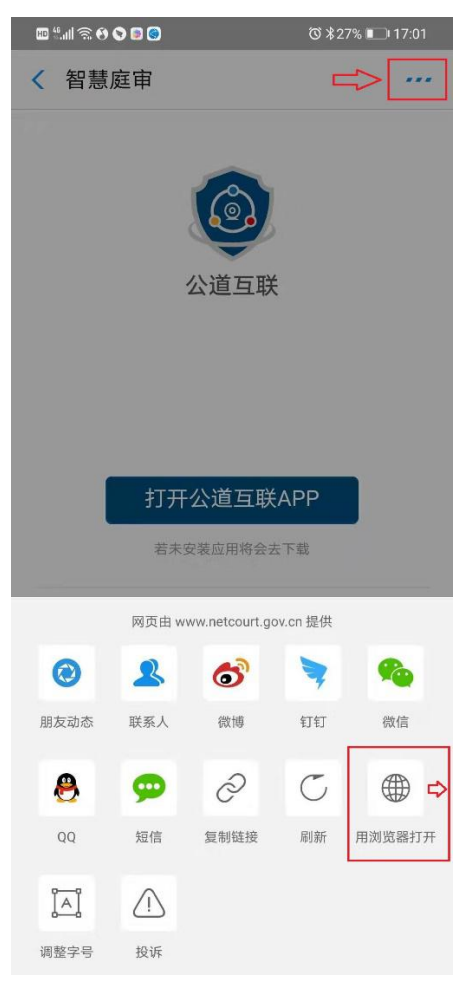

c. 浏览器打开该网页之后点击【打开公道互联 APP】,如果有会显示"该应用来源未知",此 时选择"继续安装",点击之后页面显示"是否下载该文件"的弹窗,点击"下载"。下载之后 安装成功打开即可。

|                               | (a) № 0.70. ■ 17.00           | 📼 🖫 🗟 😧 📚 🕘                             | ☺ ¥27% ■■ 17:02 |
|-------------------------------|-------------------------------|-----------------------------------------|-----------------|
| iiii iiii % (7 ( <b>9 ⊗ ∞</b> | ₩ <b>4</b> 27% <b>E</b> 17.02 | ▲ 智慧庭审                                  | C               |
| <b>公道互</b><br>安装来源: ;         | <b>联</b><br>刘览器               | <b>公道</b> 3                             | 互联              |
| ③ 该应用安装来源未告知<br>终端质量检测和安全目    | □应用是否符合《华为<br>『查标准》。          |                                         |                 |
| 新权限                           | $\sim$                        | 是否下载词                                   | 亥文件?            |
| 全部权限                          | 4 ∨                           | 下载的文件将保存在                               | Download文件夹     |
|                               |                               | 取消<br>公道互联是为方便当事人少跑;<br>庭审、谈话产品。        | 下载路精心设计的一款在线视频  |
| 通过华为应用市场获取符合华为终端质             | 量检测和安全审查标准的应用。                |                                         |                 |
| 去华为应用市                        | 5场查找<br>装 🕞                   |                                         |                 |
| 取消                            |                               | $\leftrightarrow \rightarrow \triangle$ |                 |

### 2. iOS 系统用户:

a. 打开 AppStore 搜索【公道互联】APP, 点击安装即可。

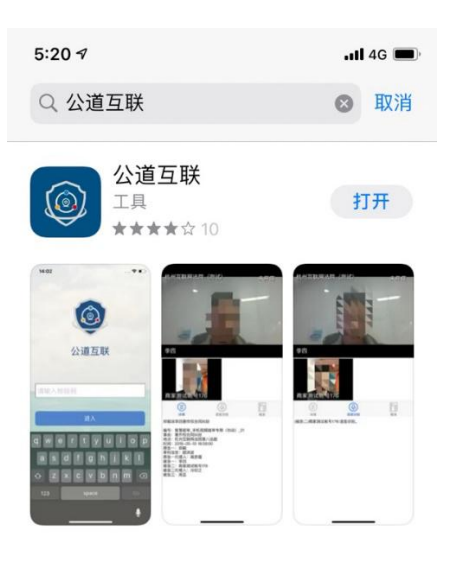

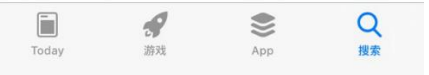

#### 二. 下载之后如何使用?

1. 打开【公道互联】APP,输入短信收到的庭审码,即可进入。

| 2 1 4 5 6 C 😐 . |  |
|-----------------|--|
|                 |  |
|                 |  |
|                 |  |
|                 |  |
| 公道互联            |  |
|                 |  |
|                 |  |
| http://www.     |  |
| 请输入校验码          |  |
|                 |  |
| 登录              |  |
|                 |  |
|                 |  |
|                 |  |
|                 |  |
|                 |  |
|                 |  |
|                 |  |
|                 |  |
|                 |  |
|                 |  |

2.输入庭审码进入庭审,进入庭审后您看到的页面如下,您需要等待法官对方当事人进入庭审。

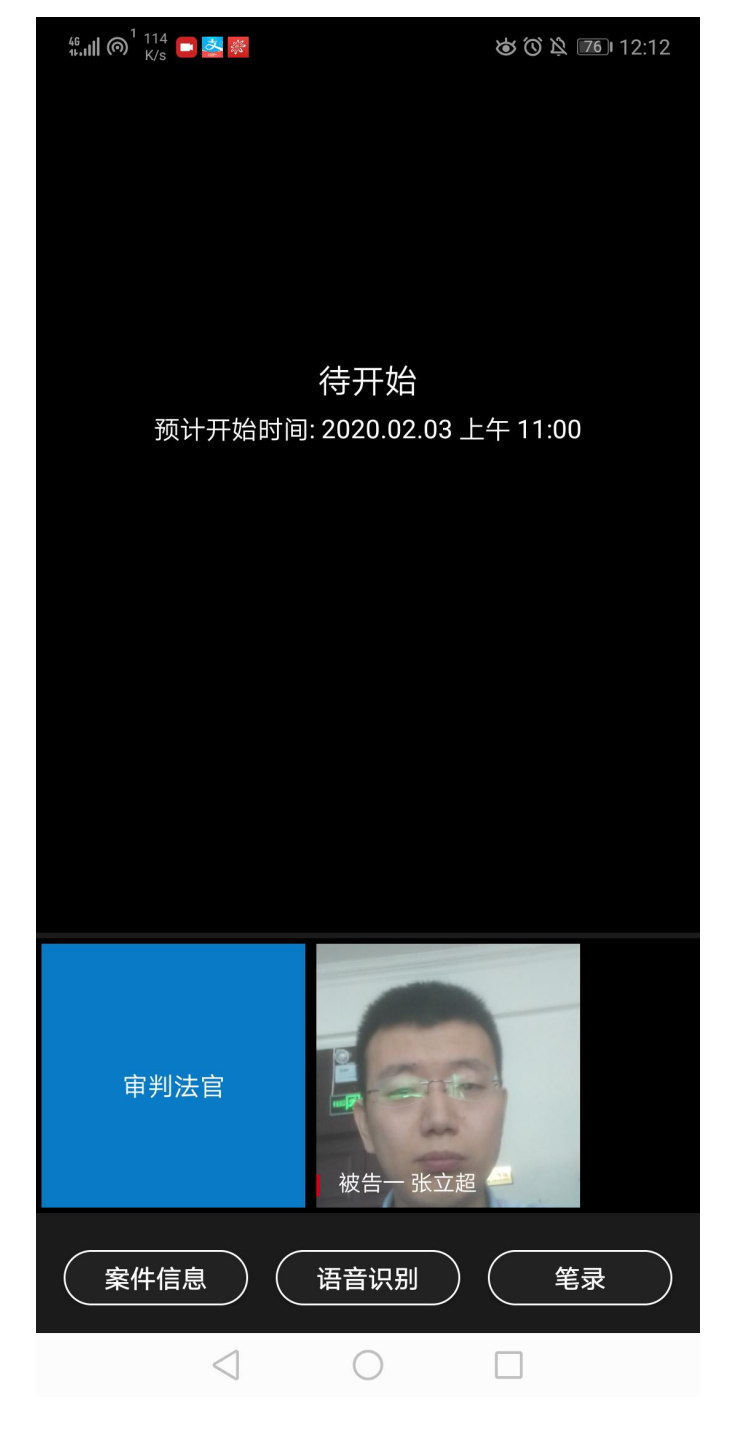

3.使用手机参与庭审需要注意的点如下:

a. 最好将手机设置成呼叫转移模式

b. 如果使用 WiFi 网络,建议将飞行模式打开之后再连接 WiFi。

c. 以上 a/b 两种情况都是为了避免庭审中间有电话进来打断庭审,但是如果使用了以上两种方式参与庭审,一旦进去发现看不到法官或者其他当事人,则需要停用这两种方法,以防止法官联系不上自己。